# SCI论文中数据图片的处理与排版

YUE S. PHD

目录

(一)图片处理 1. 期刊要求 2. 数据生成图处理 3. 拍照图片处理 (二)图片排版 1. 排版原则 2. 排版方式

3. 排版技巧

# (一)图片处理

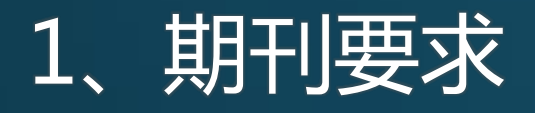

科技期刊对图版的格式都有特殊的要求;

矢量图形和栅格图形;

内容,颜色,格式,分辨率,尺寸; 其他:字体,线条,标记;

#### > 图片格式

- 一般要求为TIFF 或 EPS 矢量图,并且要形成独立文件;
- 不建议保存JPG和BMP格式;
- 矢量图也可以保存为TIFF格式,只要分辨率符合要求即可;

## ≻ 尺寸

一般情况只会规定一下宽度:
 半幅(单栏)在8 cm 左右, 全幅(双栏)在17 cm 左右;

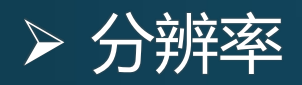

- Black & White line (纯黑白图,没有中间颜色): 1200 dpi 以上;
- Grayscale : 600 dpi 以上 ;
- RGB(颜色深浅有差别的灰度图): 300 dpi;

#### 注意:

- 保存高分辨率的原始图,一般来说 600 dpi 就完全够用了;
- 不能一味追求高分辨率,分辨率太高会导致图片很大,投稿时上传容易出 现困难;

## ≻ 其他

- 字体: Arial fonts;
- 线条:≥0.5 pt. ;
- 标记:≥4.5 pt.;

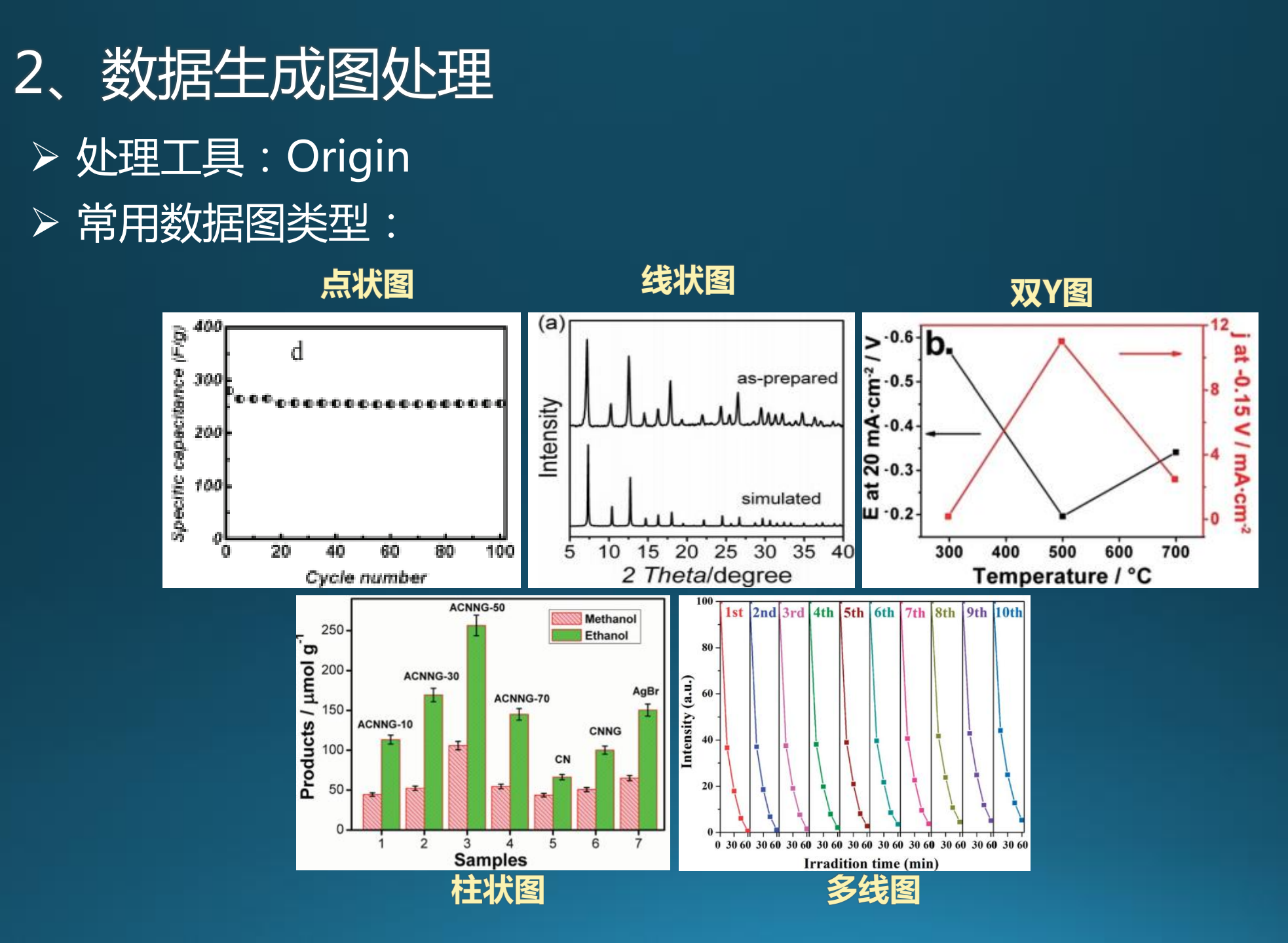

# > 数据图美化:边框,线条,图例,坐标轴 (1)边框处理

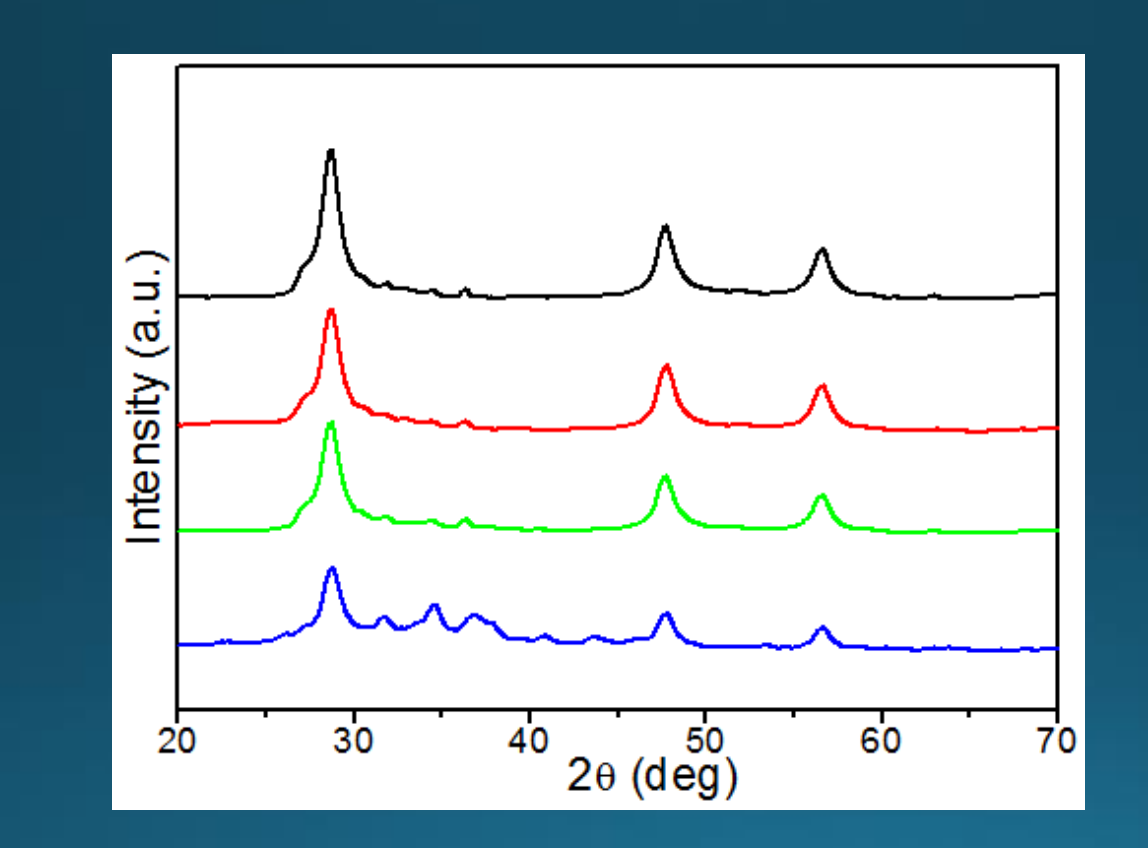

## (1)边框处理

双击任一坐标轴,弹出对话框(图1), ①选择Title & Format选项卡:

- Thickness : 2-4 pt. ;
- Color:黑色为主,多个Y轴选择其 他颜色;
- Ticks:一般上、右边框不显示刻度;
   ②选择Scale选项卡:
- 一般X轴两边不留空隙, 增值适当;
- 若有多线图,X轴或Y轴间距适当;
- 根据效果多次修改;

③选择Tick Labels选项卡:

- 字体加粗, Arial字体, 26-28号字体;
- Y轴是相对强度可不显示数字刻度;

| Y Axis - Layer | 1       |                   |         |          |              |        |            | $\times$ |
|----------------|---------|-------------------|---------|----------|--------------|--------|------------|----------|
| Tick La        | bels    | Minor Tick Labels |         |          |              | ustom  | Tick Label | s        |
| Scale          |         | Title & F         | ormat   |          | Grid Lines   |        | Break      | د        |
| Selection:     | 🔽 Sho   | ow Axis & T       | icks    |          |              |        |            |          |
|                | Title   |                   |         |          | Major Ticks  |        | ⊡ None     | -        |
| Bottom         | Color   | Blac              | k       | •        | Minor Ticks  |        | None None  | •        |
|                | Thickne | ess(pts)          | 2       | •        | Axis         | Left   |            | •        |
| Left           | Major   | Tick              | 8       | •        | Percent/Valu | e      |            |          |
|                | Apply   | Го                |         |          |              |        |            |          |
| Right          |         | or This           | s Layer | <b>.</b> | Ticks        | This   | s Layer    | -        |
|                | Thic    | kness This        | s Layer |          | Tick Lengt   | h This | s Layer    | -        |
|                |         |                   |         |          |              |        |            |          |
|                |         |                   |         | 确定       |              | 取消     | 应用         | 1(A)     |
|                |         |                   | 图1      |          |              |        |            |          |

(2)线条处理
双击任一曲线,弹出Plot Details对话框(图1);
①选择Group选项卡:

| Plot Details                                                   | <b>1</b> 通过"Dependent"设置统一格式; |
|----------------------------------------------------------------|-------------------------------|
| ZnBA120920S10 : A(<br>ZnBA120920S10 : B(<br>ZnBA120920S10 : C( | Edit Mode<br>Group Group      |
|                                                                | Incremental: ZnBA120920S10    |
|                                                                | Line Style ZnBA120920S10      |
| <b>2</b> "Independent"<br>单独处理某一条曲                             | ZnBA120920S10                 |
| 线;                                                             |                               |
|                                                                | < >>                          |
|                                                                |                               |
| < >>                                                           |                               |
| Plot Type Line 💌                                               | >> Worksheet OK Cancel Apply  |

## (2)线条处理

## ②选择Line选项卡(图2):

#### Plot Details

| Graph23<br>Layer1<br>ZnBA120920S10 : A(<br>ZnBA120920S10 : B(<br>ZnBA120920S10 : C( | Line Group<br>Connect Straight - Straight - Straight - 2 Point Segment<br>Style Solid - 3 Point Segment<br>- 3 Point Segment<br>- 3 Step Horz<br>L Step Vert<br>- 5 Step V Center<br>- 3 Bezier - 4<br>Normal |
|-------------------------------------------------------------------------------------|----------------------------------------------------------------------------------------------------|
|                                                                                     |                                                                                                    |
| riot lype  Line                                                                     | Worksheet UK Cancel Apply                                                                                                    |

Connect:
 Straight表示直接作图,
 不平滑; B-Spline和
 Spline是两种平滑方式,
 选择Spline可提高美化,
 降低曲线噪音;

- Style一般选择Solid;
- Width选择区间在2-4;
- Color可根据曲线数 目进行颜色选择。

# (3) 图例处理

- 右击图例,选择Properties,弹出Text Control对话框(图2);
- Background下拉菜单默认的Black Line更改为None,这样作出的 图例效果更佳;
- Tab和Size根据图形中空白位置和大小修改;

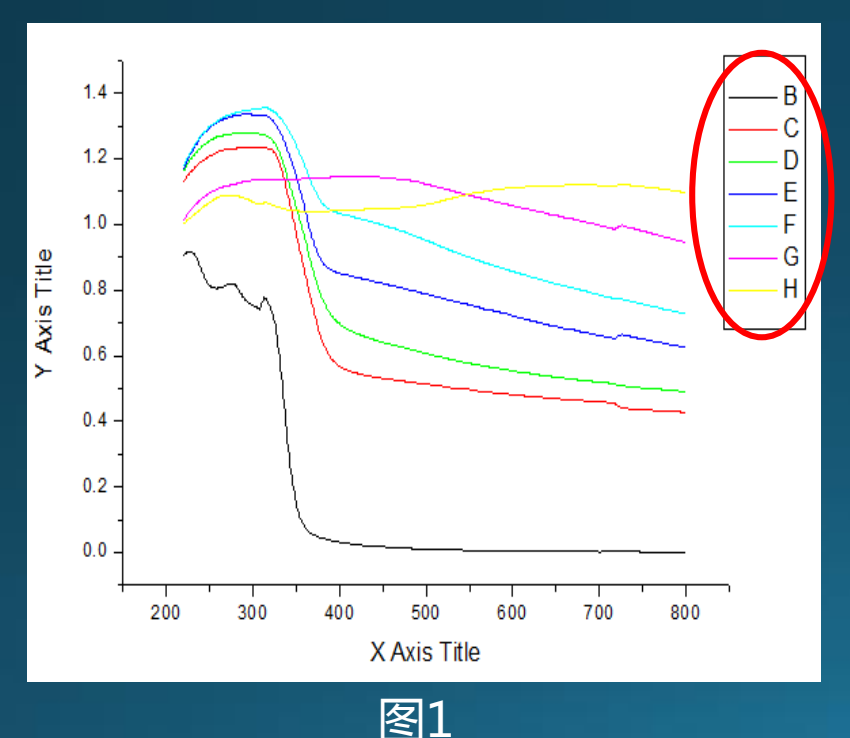

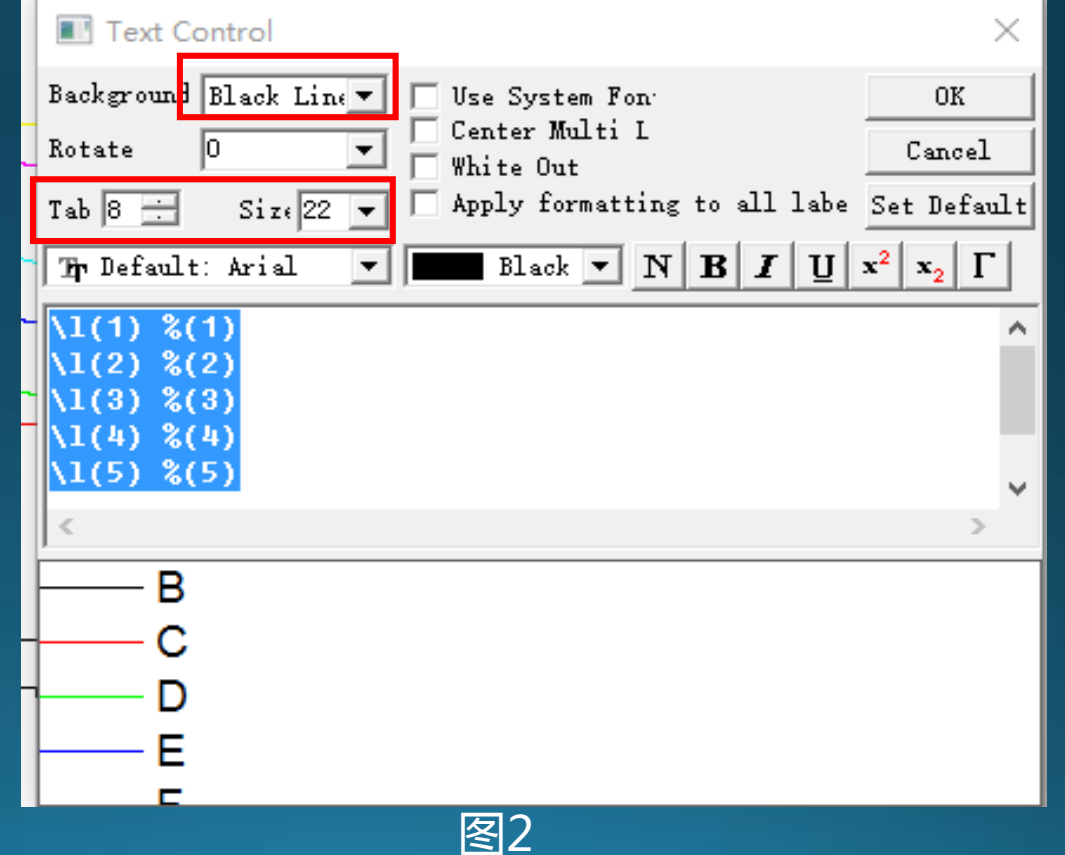

# (3) 图例处理

## •也可在对应曲线上添加相应图例(如图3);

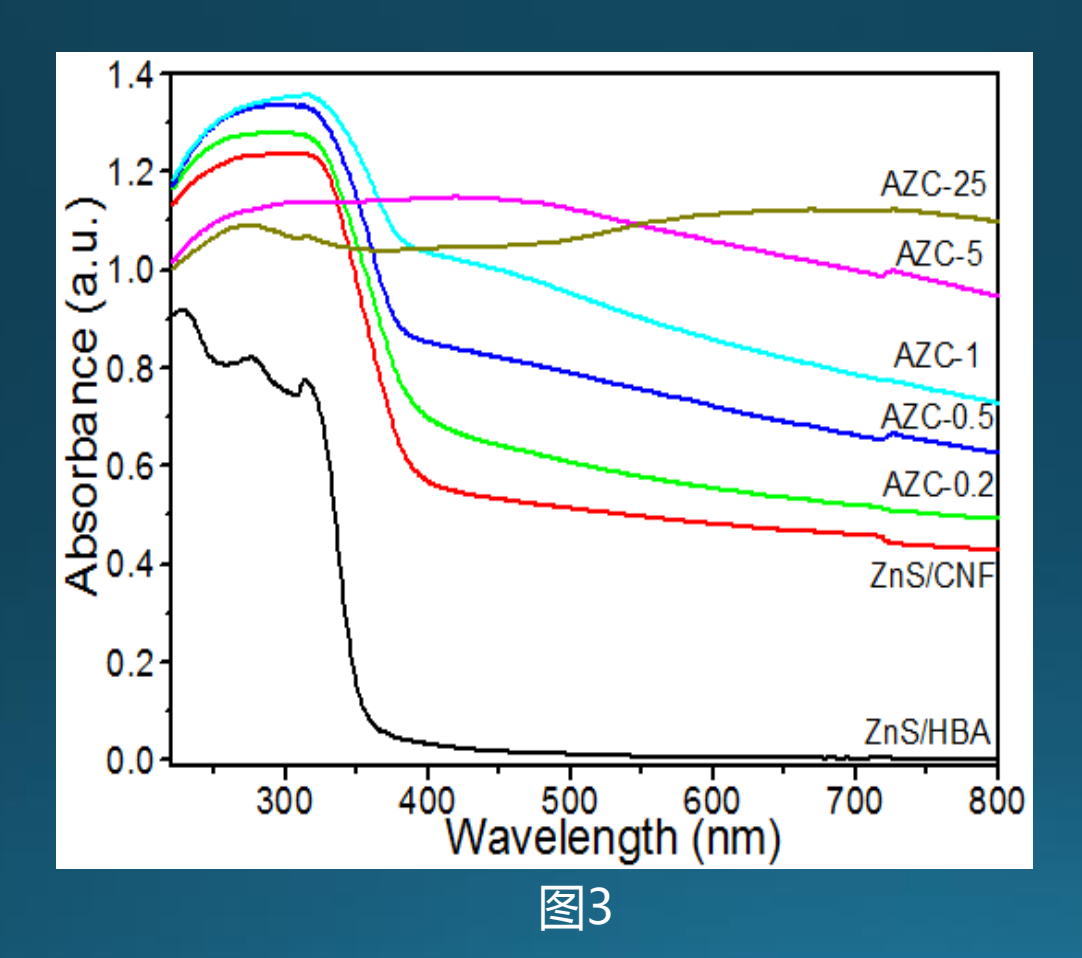

# (4)坐标轴处理①对数坐标

图1中Y轴数值呈现指数级增加趋势,如果直接作图(比如散点图),则不能很好的反应Y与X的对应关系;

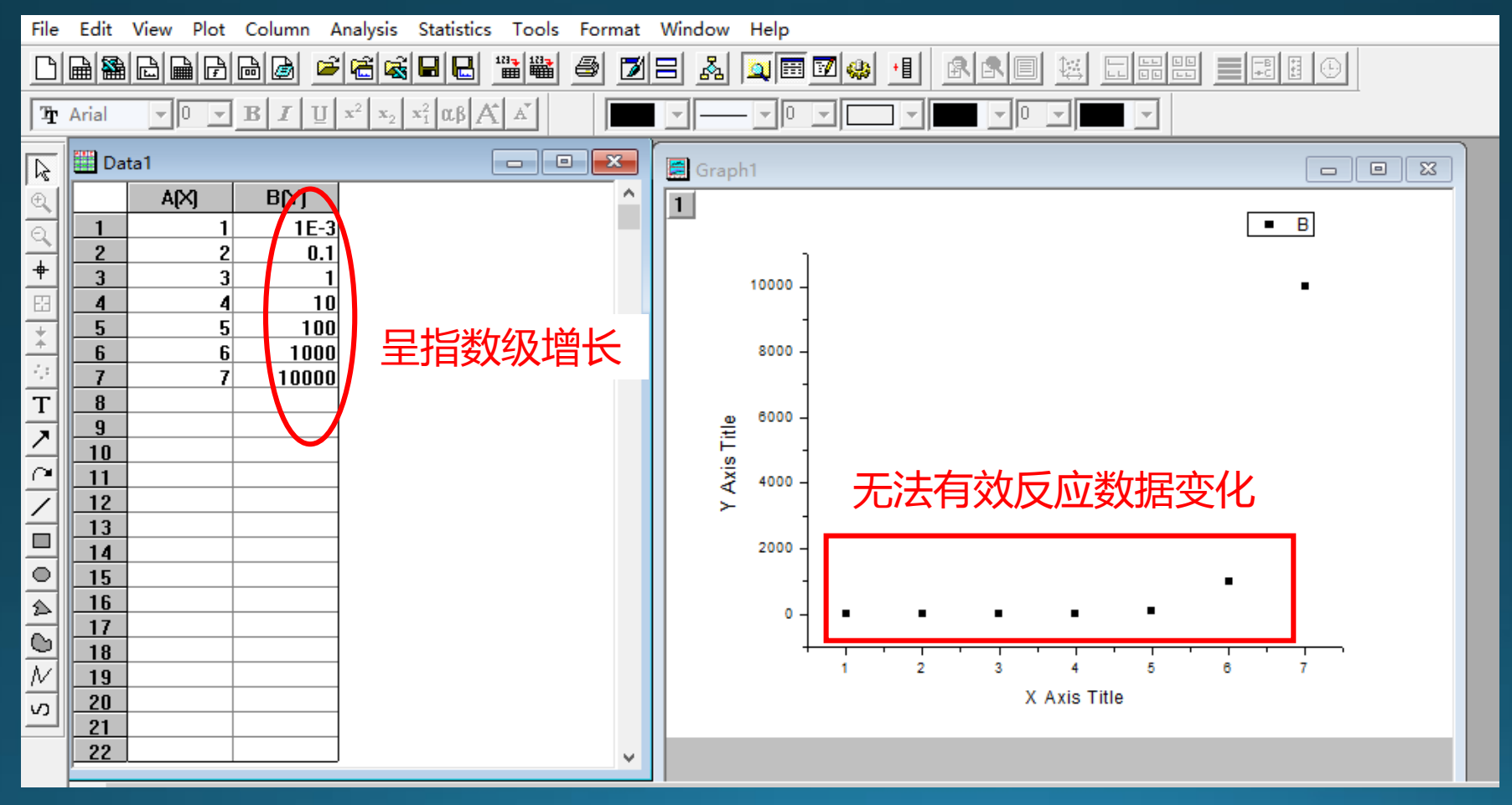

# (4)坐标轴处理①对数坐标

图2中将Y轴坐标改成对数形式:
1.双击Y轴,弹出Y - Axis – Layer 1 对话框(图1);
2. Type栏中选择Log 10,点击确定即可,如图2;

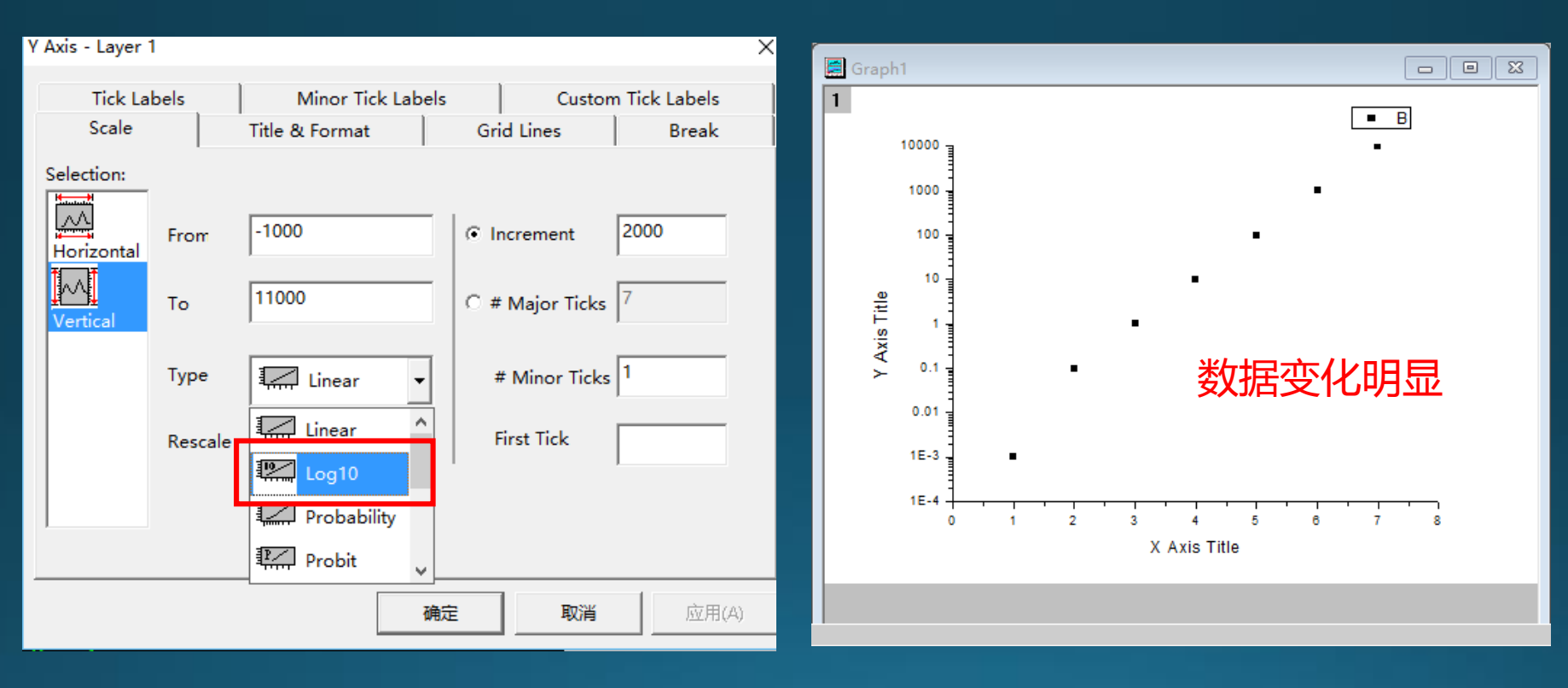

图1

# ◆ 实验结果出现突变,如何充分展现突变,同时 又不掩盖其他信息? ◆ 红外数据有一长段区域没有峰信息,导致挤压 其他位置峰的显示,如何处理?

#### ②非连续坐标

- 图1中Y轴的数据跨度很大,第四个点与第五个点之间差70倍。如果直接作图(Line + Symbol),前四个数据点的变化趋势完全被掩盖;
- 图2红外谱图中,2200-3000波长内几乎无峰,导致2000以下的峰被挤压,峰位置无法 准确标定;

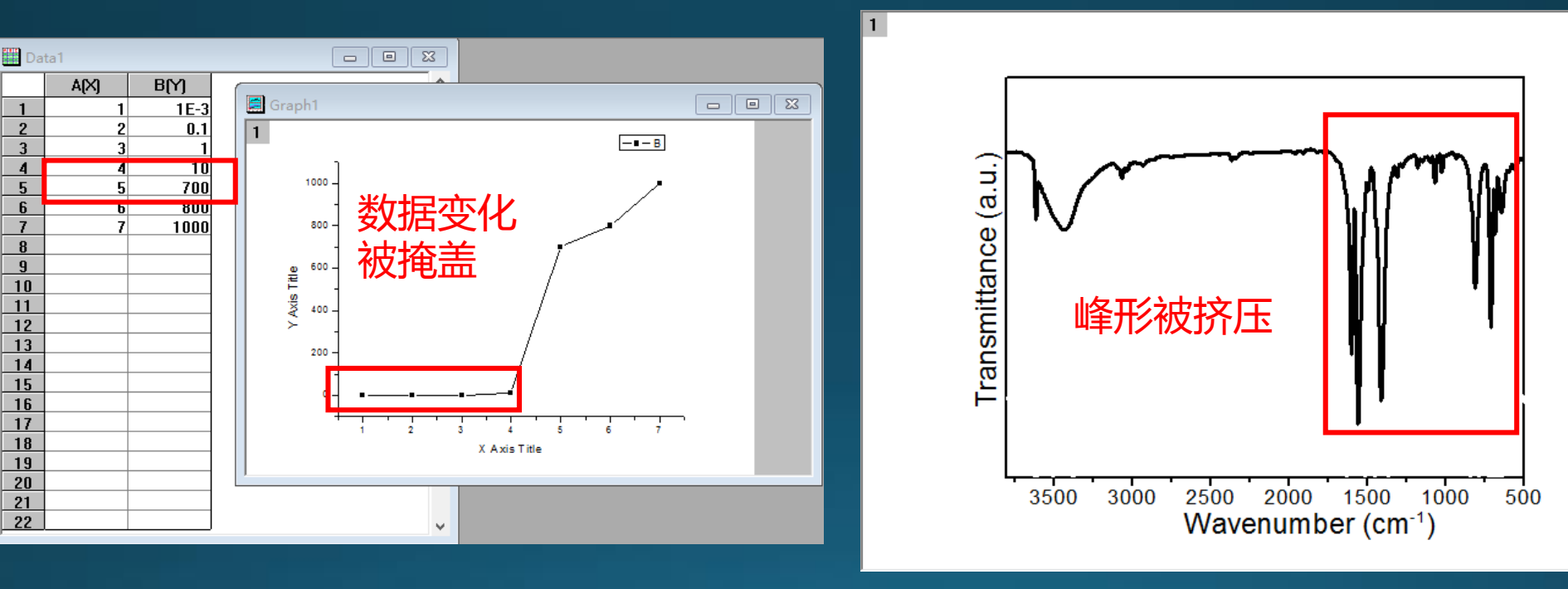

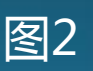

#### ②非连续坐标

运用Origin中的Break功能处理;
图2中,波长2000以下的峰可以准确标定;

| X Axis - Layer 1                                   |                                                                                                    | 1选择Break ×                                                                                                    |                                                                                                    |
|----------------------------------------------------|----------------------------------------------------------------------------------------------------|----------------------------------------------------------------------------------------------------|----------------------------------------------------------------------------------------------------|
| Tick Lab                                           | els Minor Tick Labels                                                                                  | Custom Tick Labels                                                                                                    |                                                                                                    |
| Scale                                              | Title & Format                                                                                         | Grid Lines Break                                                                                                    | 1                                                                                                    |
| Selection:<br>Horizontal<br>Vertical<br>3断裂<br>区范围 | ▼ Show Break 2 勾选<br>Break Region<br>From 3200<br>To 2000<br>Break Position<br>% of Axis 25<br>4 断裂符位置 | Log10 Scale After Break<br>Scale Increment<br>Before -500<br>After -500<br>Minor Ticl 5 断裂前后刻度<br>Before 1<br>After 1 | $L_{def}(r) = L_{def}(r) + L_{def}(r) + L_{def}(r) $ |
|                                                    | 确定                                                                                                    | <b>取消</b> 应用(A)                                                                                                    | 图2                                                                                                    |
|                                                    | 图1                                                                                                    |                                                                                                    |                                                                                                    |

# Origin中却无法直接呈现百分比数据,如下图中横坐显示为 0.1, 0.2, 0.3, …, 0.7。

| 🛄 Dat | ta1  |      |   |                             |
|-------|------|------|---|-----------------------------|
|       | A[X] | B(Y) | ^ | Graph1                      |
| 1     | 0.1  | 1    |   |                             |
| 2     | 0.2  | 2    |   |                             |
| 3     | 0.3  | 3    |   |                             |
| 4     | 0.4  | 4    |   |                             |
| 5     | 0.5  | 5    |   |                             |
| 6     | 0.6  | 6    |   | 6-                          |
| 7     | 0.7  | 7    |   |                             |
| 8     |      |      |   |                             |
| 9     |      |      |   |                             |
| 10    |      |      |   |                             |
| 11    |      |      |   | ₹ 3-                        |
| 12    |      |      |   |                             |
| 13    |      |      |   |                             |
| 14    |      |      |   |                             |
| 15    |      |      |   |                             |
| 16    |      |      |   |                             |
| 17    |      |      |   | 0.1 0.2 0.3 0.4 0.5 0.6 0.7 |
| 18    |      |      |   | X Axis Title                |
| 19    |      |      |   | ┃                           |
| 20    |      |      |   |                             |
| 21    |      |      |   |                             |
| 22    |      |      |   |                             |
|       |      |      |   |                             |

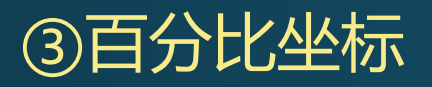

- 将其改为百分比形式:双击横坐标数值,选择Tick Label。
- 首先勾选Show Major Labels,然后将Divide by Factor设置为1/100, Suffix设置为%;

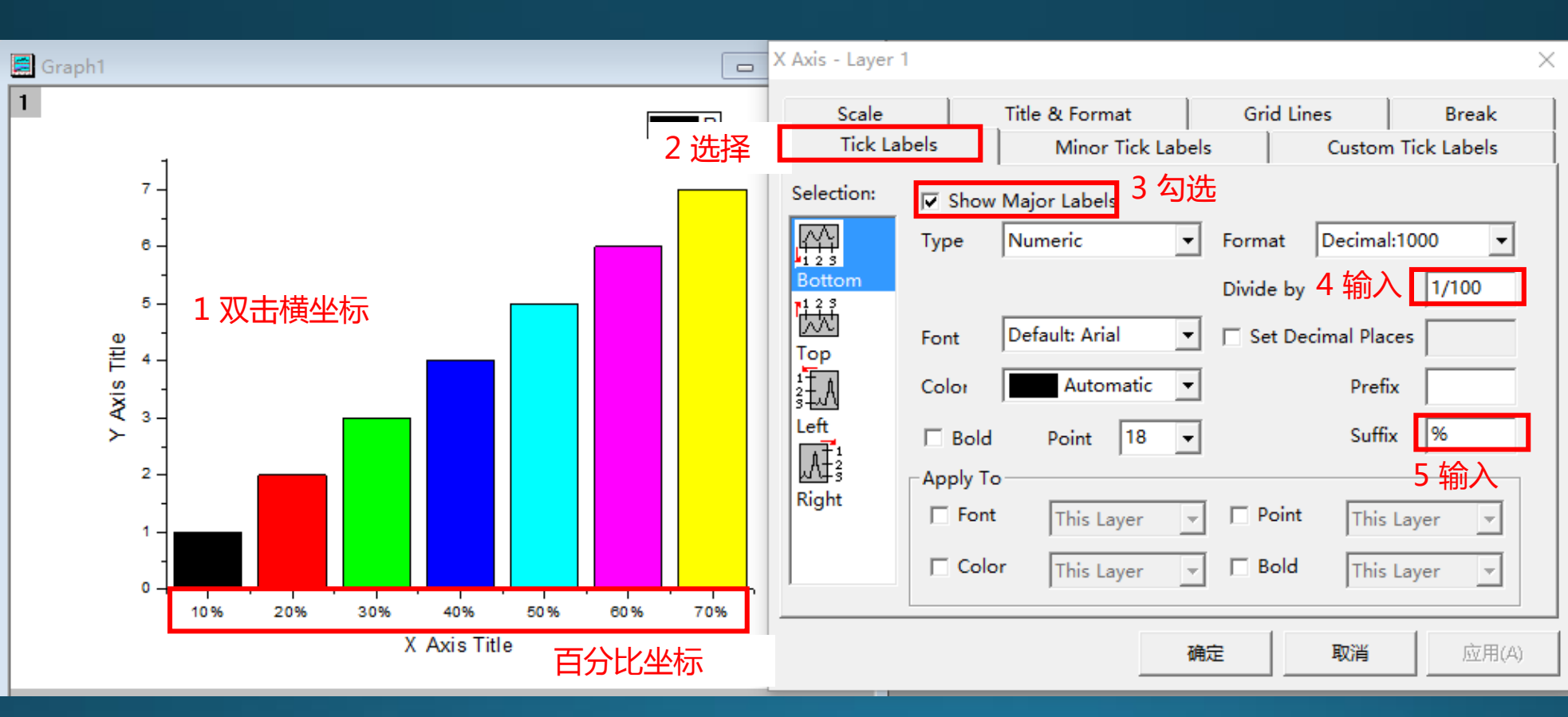

#### > 多线图处理

- 固定间距的多线图:
- 方法一:选择一列Y-右击选择set column values-加、减、乘、除一定数值(图1);
- 方法二:选中数据,依次点击plot multi-curve stack line by Y offsets作图;

| ie o           | rigin 7 | - E:\岳爽\Zn | S-Ag2S-CNF      | XRD\组合处理         | 里20140330 -  | [A10mM1]    |          |               |            |                |
|----------------|---------|------------|-----------------|------------------|--------------|-------------|----------|---------------|------------|----------------|
|                | File E  | dit View F | Plot Colum      | n Analysis       | Statistics 1 | ools Format | Window   | Help          |            |                |
|                |         |            | 66              | i 🔁 🗟 日          |              | 8 78        | <u>k</u> | . 🖬 📝 🤬 📲     |            |                |
| Ŧ              | Arial   | - 0 -      | BIU             | $x^2 x_2 x_1^2$  | αβΑΑ         |             |          |               | - 0        |                |
|                |         | A(X)       | B(Y)            | C[Y]             | D(Y)         | E(Y)        |          |               | · · ·      |                |
|                |         | scan       | mode            |                  |              |             |          |               |            |                |
| 4              |         | scan       | speed           |                  |              |             |          |               |            |                |
| 9              |         | samping    | time            |                  |              |             |          |               |            |                |
| +              |         | #          | Data            |                  |              |             |          |               |            |                |
| El             |         | <2Theta>   | <               |                  |              |             |          |               |            |                |
| +              | 1       | 10         | 35.38462        | 35.38462         | 35.38462     | 35.38462    | Set (    | Column Values |            | ×              |
| +              | 2       | 10.02      | 35.38462        | 35.38462         | 35.38462     | 35.38462    |          |               |            | ~              |
| 1              | 3       | 10.04      | 34.61538        | 34.61538         | 34.61538     | 34.61538    | Abs      | (x) :         | For row 1  | to 3501        |
| T              | 4       | 10.06      | 34.61538        | 34.61538         | 34.61538     | 34.61538    | Abso     | lute value    | Tot You It | 10 10001       |
| 지              | 5       | 10.08      | 34.61538        | 34.61538         | 34.61538     | 34.61538    |          |               | abs()      | - Add Function |
|                | 6       | 10.1       | 34.61538        | 34.61538         | 34.61538     | 34.61538    |          |               | 1          |                |
| 4              | 7       | 10.12      | 34.61538        | 34.61538         | 34.61538     | 34.61538    |          |               | [col(A)    | Add Column     |
|                | 8       | 10.14      | 33.84615        | 33.84615         | 33.84615     | 33.84615    |          | -1            | 1004 (47   |                |
|                | 9       | 10.16      | 33.84615        | 33.84615         | 33.84615     | 33.84615    | Col(     | C)=           |            |                |
| 히              | 10      | 10.18      | 33.84615        | 33.84615         | 33.84615     | 33.84615    |          | (1) 1(5)      |            |                |
| -              | 11      | 10.2       | 33.07692        | 33.07692         | 33.07692     | 33.07692    | COL      | (A)=col(B)    |            | ^              |
| 2              | 12      | 10.22      | 33.07692        | 33.07692         | 33.07692     | 33.07692    |          |               |            |                |
| $\odot$        | 14      | 10.24      | 33.07602        | 33.07692         | 33.07692     | 33.07692    |          |               |            |                |
| $\overline{N}$ | 15      | 10.20      | 32 30769        | 32 30769         | 32 30769     | 32 30769    |          |               |            | ~              |
| 5              | 16      | 10.20      | 32.30769        | 32.30769         | 32.30769     | 32,30769    | 1        |               |            |                |
|                | 17      | 10.32      | 32.30769        | 32.30769         | 32.30769     | 32.30769    | 15       |               |            |                |
|                | 18      | 10.34      | 32.30769        | 32.30769         | 32.30769     | 32.30769    |          |               | 16-1-      |                |
|                | 10      | 10.20      | <b>33 307CU</b> | <u> 22 20760</u> | 22 20760     | 22 20760    | _        |               | Undo       | Cancel         |
|                | <       |            |                 |                  |              |             |          |               |            |                |

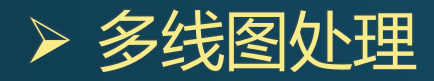

• 最终效果图

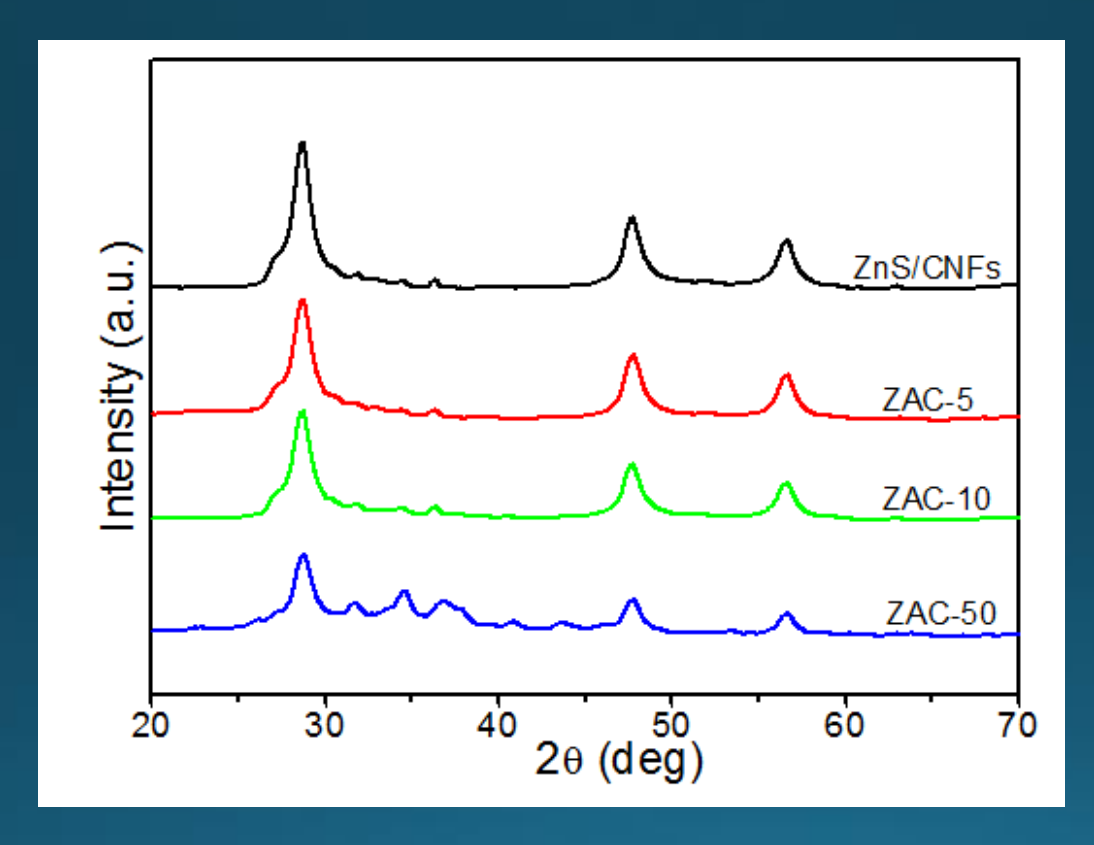

#### > 柱状图(简单处理)

#### 1. 选中多X多Y数据表, 依次点击Plot-Column, 做出柱状图;

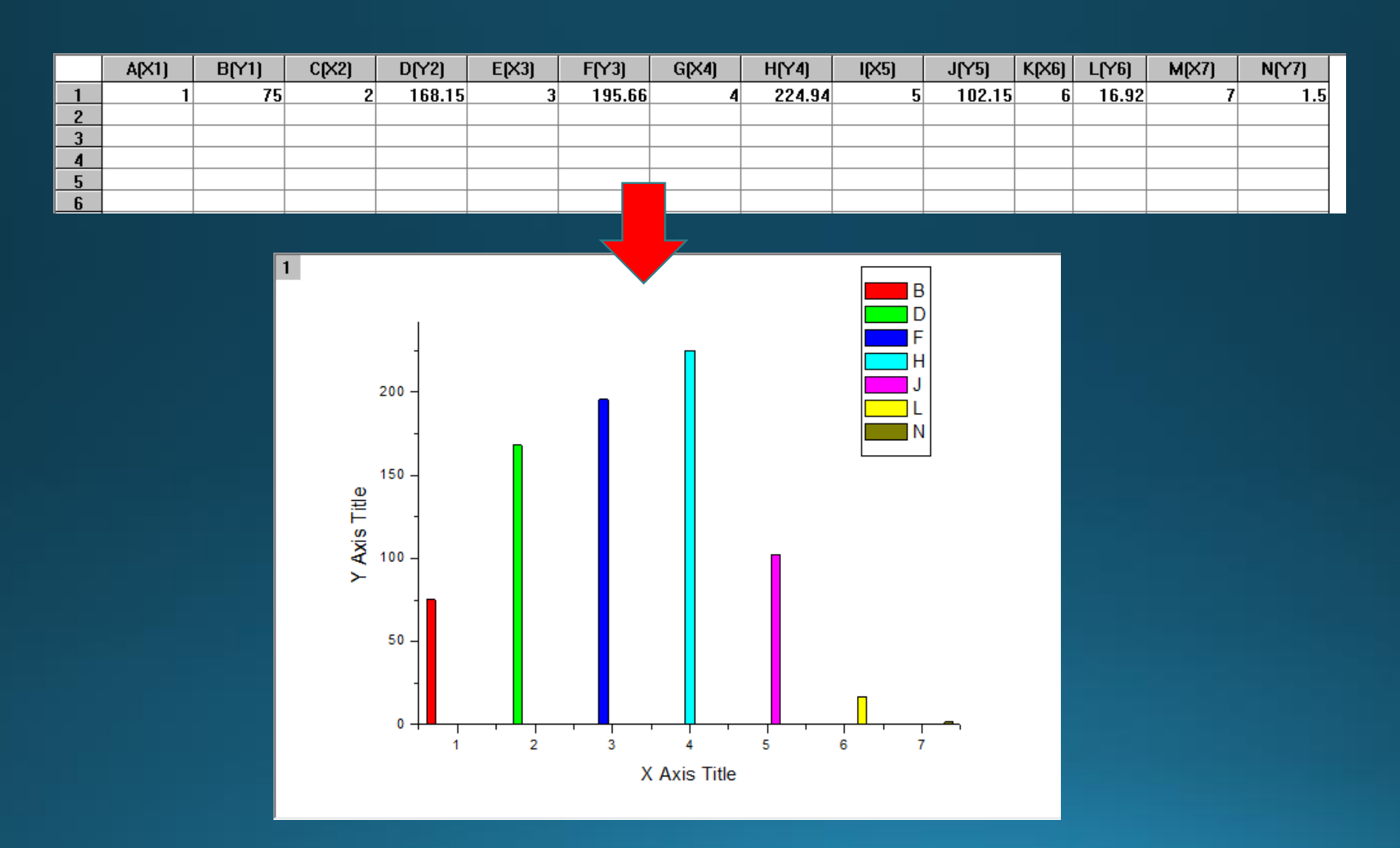

#### > 柱状图(简单处理)

图3

- 双击任一柱, 弹出对话框(图3): Group处先选择Dependent;
- 点击Spacing, Gap Between Bars处设为0, Overlap处设为85(图4),此时 可将柱形和柱间距调节完;

| Plot Details                                                                                                    | Plot Details                                                                                                    |
|----------------------------------------------------------------------------------------------------|----------------------------------------------------------------------------------------------------|
| Graph7<br>□ Layer1<br>□ Data1 : A(X), B(Y)<br>Pattern Spacing Group                                                                                                    | Pattern Spacing Group                                                                                                    |
| Batal : K(X), D(Y)   Batal : C(X), D(Y)   Datal : E(X), F(Y)   Datal : G(X), H(Y)   Datal : I(X), J(Y)   Datal : M(X), N(Y)   Border Color   Datal : M(X), N(Y)   Border Type   Fill Pattern   Fill Color   Pattern Color   Datal_L   Datal_L   Datal_L   Datal_N | Image: Second state of the second state of the second s |
| Plat Ture Calumn / Bar V Warksheet OK Cancel Annly                                                                                                    |                                                                                                    |
|                                                                                                    | Plot Type Column / Bar V Worksheet OK Cancel Apply                                                                                                    |

## > 柱状图(简单处理)

图5

- Group处先选择Independent,点击Pattern,弹出对话框(图5);
- 对每一个数据分别调整边线颜色、形状、宽度,柱状填充颜色和形状等参数,即
   可得到处理后的图像(图6);

| Plot Details                                                                                                    |                       |              |                              |
|----------------------------------------------------------------------------------------------------|-----------------------|--------------|------------------------------|
| Graph5                                                                                                    | Pattern Spacing Group |              |                              |
| Data1 : A(X), B(Y)<br>Data1 : C(X), D(Y)<br>Data1 : E(X), F(Y)                                                          | Border                | Fill         |                              |
| $ \begin{array}{c c} \hline \\ \hline \\ \hline \\ \hline \\ \hline \\ \hline \\ \hline \\ \hline \\ \hline \\ \hline $ | Color Black           | Fill Red     |                              |
| Datal : K(X), L(Y)<br>Datal : M(X), N(Y)                                                                                | Style Solid 🗸         | Pattern None |                              |
|                                                                                                    |                       | Pattern      | 250 AZC-0.5                  |
|                                                                                                    | Width 1               | Width 0.5    | AZC-0.2                      |
|                                                                                                    | Preview               |              |                              |
|                                                                                                    |                       |              | AZC-1                        |
|                                                                                                    |                       |              | - <sup>7</sup><br>H Jo a 50- |
| < >                                                                                                    |                       |              | AZC-5 AZC-25                 |
| Plot Type 🛛 Column / Bar 💌                                                                                              | >> Worksheet OK C     | ancel Apply  | Different samples            |
|                                                                                                    |                       |              |                              |

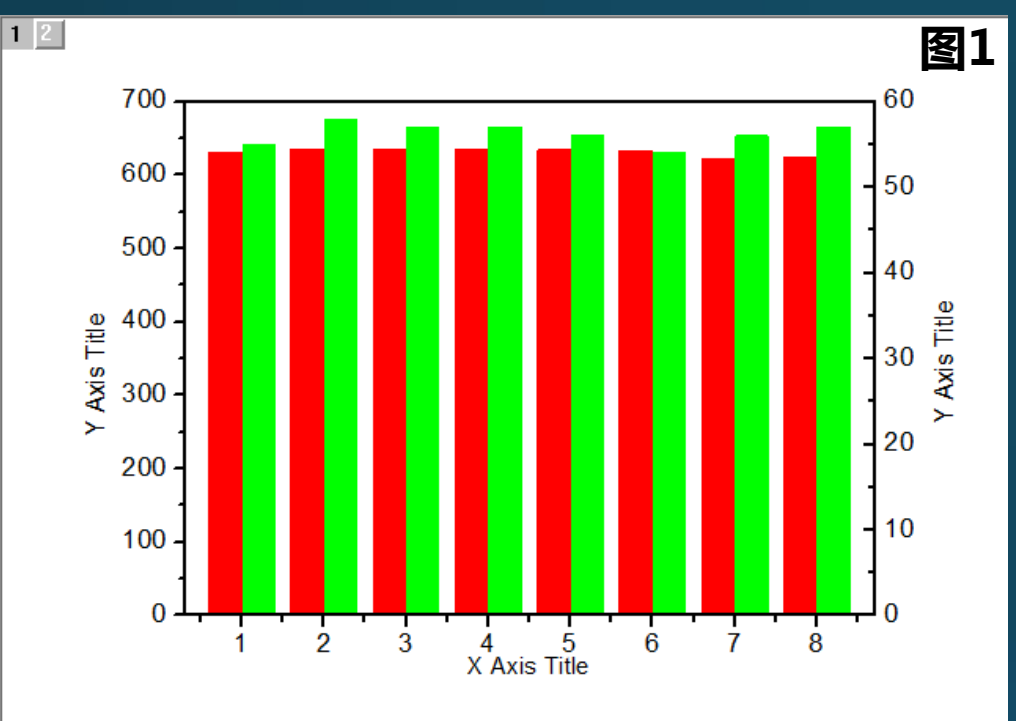

- 两个Y轴且两个Y轴的数据范围差别 较大(图1);
- 使用单Y柱状图(图2)或直接双Y 轴作图(图3)无法准确表达;
- 添加图层方法。

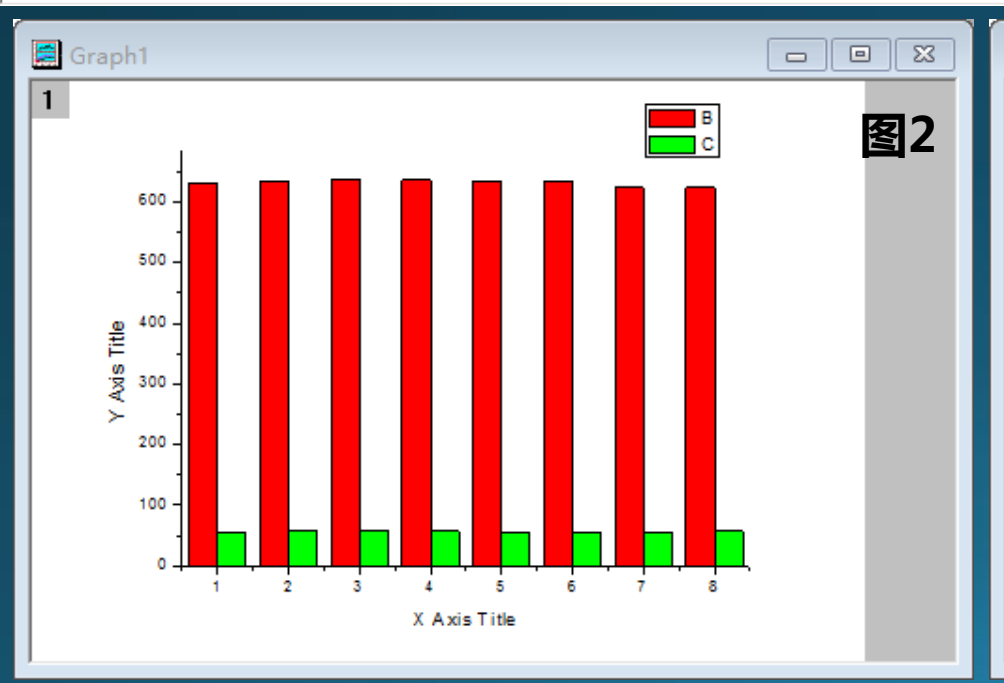

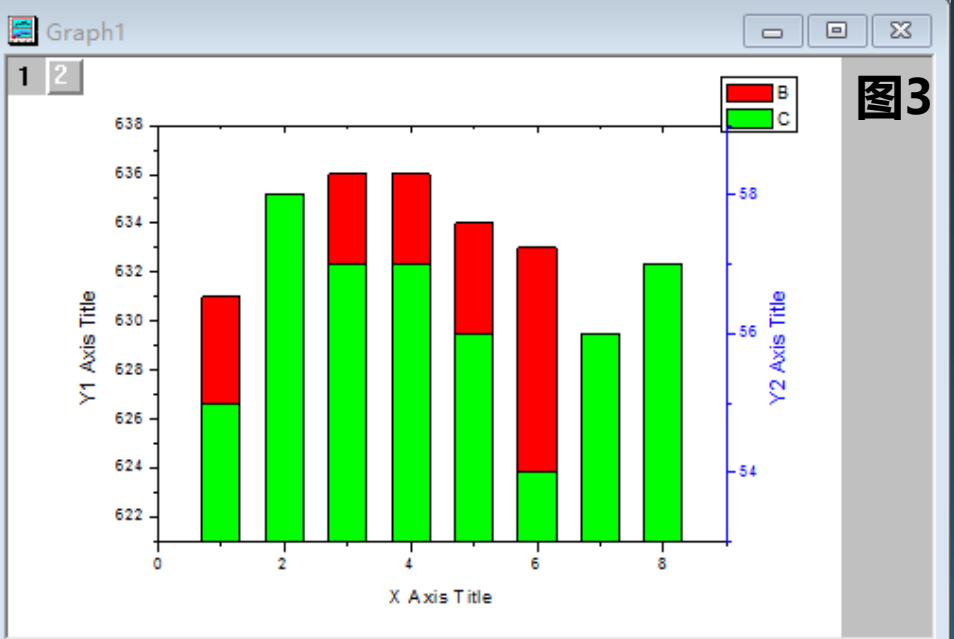

# ➢ 双Y柱状图处理

- 打开数据表(图1)
- 在B(Y)后面添加两列空白列(如图2);

| 🔣 Orig    | jin 7 - I  | UNTITLED - [ | Data1] | 🔣 Orig               | in 7 - l | UNTITLED - [                                                                                      | Data1]    |           |            |           |  |  |
|-----------|------------|--------------|--------|----------------------|----------|---------------------------------------------------------------------------------------------------|-----------|-----------|------------|-----------|--|--|
| File      | Edit       | View Plot    | Column | Analysis Sta         | atistics | File                                                                                              | Edit      | View Plot | Column A   | nalysis 9 |  |  |
|           | <b>a</b> C |              |        |                      | 123-     |                                                                                                   | <b>\$</b> |           | 6          | 🗟 🖬 🛛     |  |  |
| The Aria  |            |              |        | x. x <sup>2</sup> mR |          | <b>T</b> Arial $\mathbf{v} 0 \mathbf{v} \mathbf{B} \mathbf{I} \mathbf{U} \mathbf{x}^2 \mathbf{x}$ |           |           |            |           |  |  |
|           | "          |              | 14 9 7 | 72 71 WP             |          |                                                                                                   |           | A(X)      | B(Y)       | D(Y)      |  |  |
| IN ⊕1     |            | A(X)         | B(Y)   | C(Y)                 |          |                                                                                                   | 1         | 1         | 631        |           |  |  |
|           | 1          | 1            | 631    | 55                   |          | <u> </u>                                                                                          | 2         | 2         | 635        |           |  |  |
| <b>4</b>  | 2          | 2            | 635    | 58                   |          | 83                                                                                                | 3         | 3         | 636        |           |  |  |
|           | 3          | 3            | 636    | 57                   |          | 0 T                                                                                               | 4         | 4         | 636        |           |  |  |
|           | 4          | 4            | 636    | 57                   |          | 20                                                                                                | <br>      | 5         | 634<br>632 |           |  |  |
|           | 5          | 5            | 634    | 56                   |          |                                                                                                   | <u> </u>  | 0         | 623        |           |  |  |
| 20        | 6          | 6            | 633    | 54                   |          |                                                                                                   | 8         | 8         | 624        |           |  |  |
|           | 7          | 7            | 623    | 56                   |          |                                                                                                   | 9         |           |            |           |  |  |
|           | 8          | 8            | 624    | 57                   |          | $\odot N$                                                                                         | 10        |           |            |           |  |  |
| 40        | 9          |              |        |                      |          | 5                                                                                                 | 11        |           |            |           |  |  |
| $\odot N$ | 10         |              |        |                      |          |                                                                                                   | 12        |           |            |           |  |  |
|           | 11         |              |        |                      |          |                                                                                                   | 13        |           |            |           |  |  |
| <u> </u>  | 12         |              |        |                      |          |                                                                                                   | 14        |           |            |           |  |  |

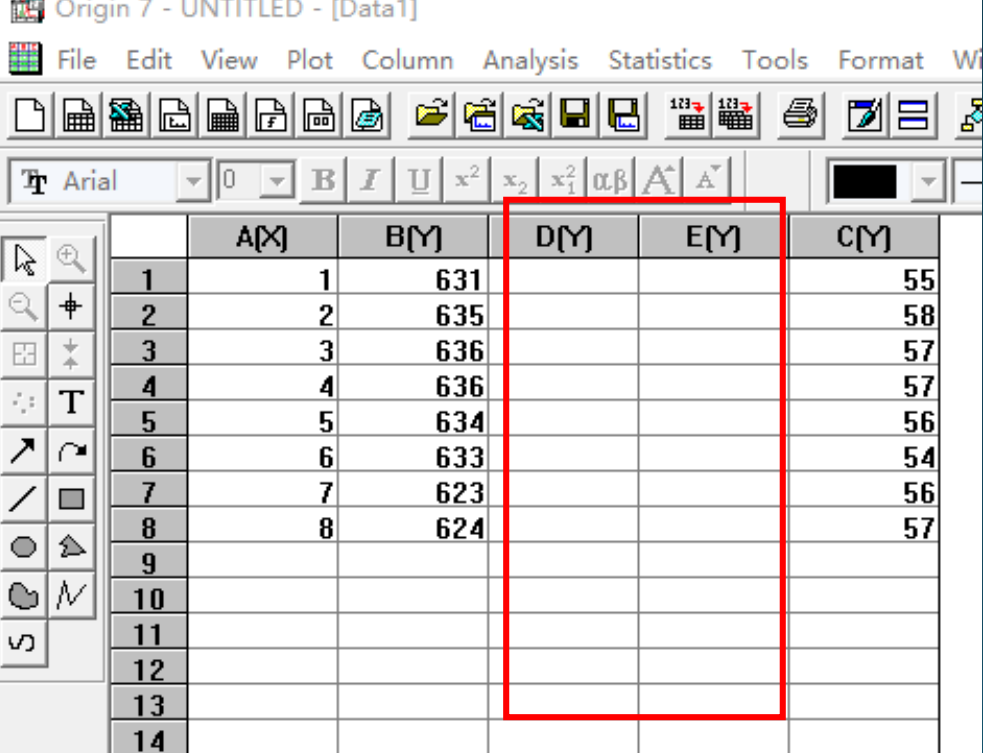

## ≻双Y柱状图处理

#### • 选择前三列(A(X)、B(Y)、D1(Y))作柱状图,如图3所示;

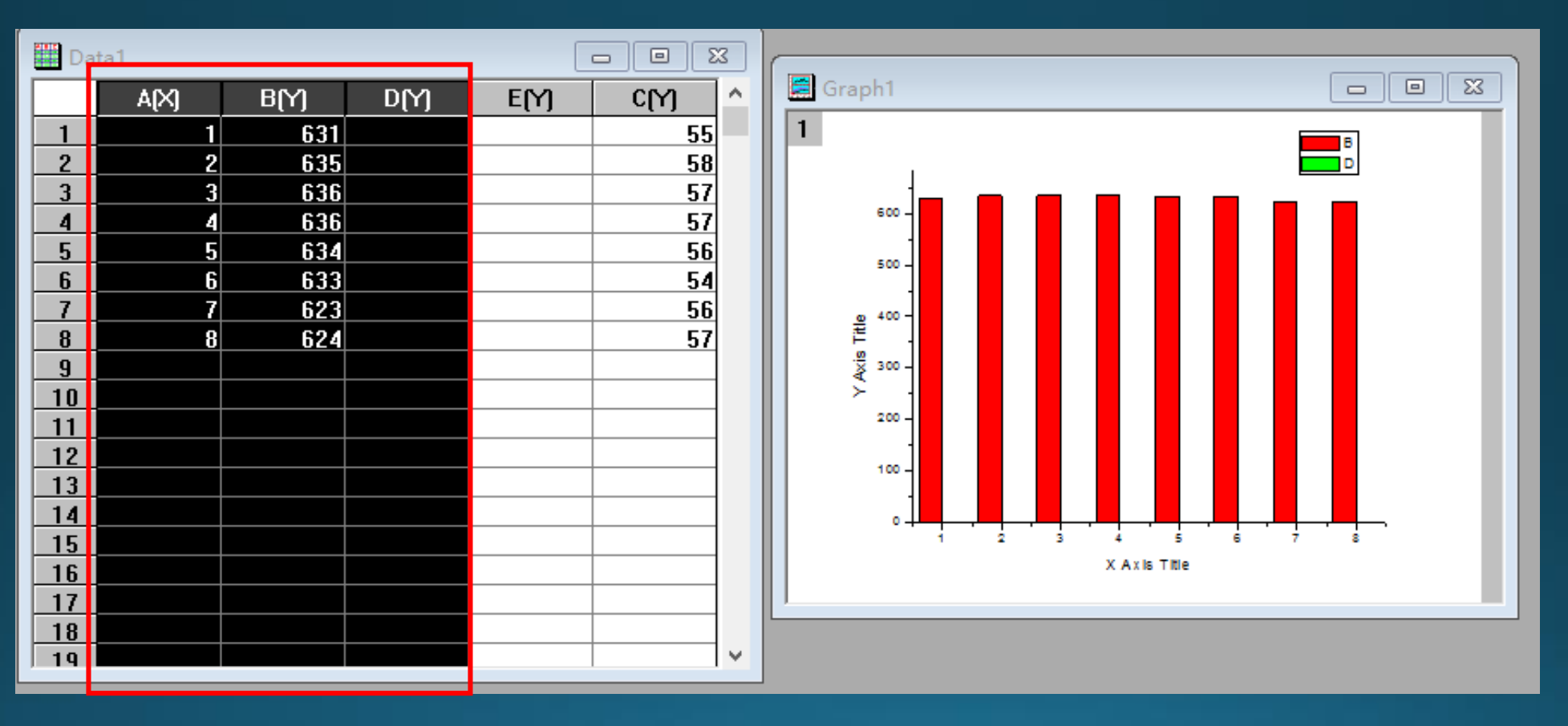

将光标移至图层1右侧空白处,右击并选择New layer (Axes) - Right Y • (Linked X Scale and Dimension)以创建新图层(图4); 此时在图层一旁边会出现图层2标示(图5); •

![](_page_28_Figure_1.jpeg)

#### • 点击右上角的向下还原键(图6红圈),调出数据表,如图7;

![](_page_29_Figure_1.jpeg)

- 选中数据表中中后两列(E(Y)、C(Y)),
- 光标放到C列边缘处按住左键拖放至右图中,此时图8中Graph1中多出一条红色折线(方框标出);

![](_page_30_Figure_2.jpeg)

![](_page_30_Picture_3.jpeg)

 选择折线,将其改为柱状图,如图9,此时两列柱状图完美分开,且分别 对应不同Y轴;

![](_page_31_Figure_1.jpeg)

![](_page_31_Picture_2.jpeg)

• 分别设置Left Y 和Right Y刻度范围,设置柱颜色,宽度等,处 理完毕,如图10;

![](_page_32_Figure_1.jpeg)

# > 图片输出与再处理

- 保存: File-Save Project As选项,选择保存的位置,保存的文件格式为.OPJ;
- 输出:点击File-Export Page选项,弹出的对话框,图片的保存类型选择TIFF格式并勾选Show Export Options(图1),点击保存后,弹出对话框(图2),一般分辨率选择300、颜色选择RGB模式即可;

| 111 另存为<br>保存在(I): ■ 桌面              |                          |   |
|--------------------------------------|--------------------------|---|
| OneDrive                             | TIFF Options >           | < |
| YueShuang                            | DPI 300 V OK             |   |
| ↓ 此电脑                                | Color Space RGB 💌 Cancel |   |
| 文件名(N): Graph7 保存(S)                 | Color Depth True Color 💌 |   |
| 保存类型(T): Tag Image File (*.TIF) ▼ 取消 | Compression PackBits 💌   |   |
| Show Export Options                  |                          |   |

![](_page_33_Picture_4.jpeg)

# ▶图片输出与再处理

• 再处理:使用Photoshop软件,根据期刊要求,处理Origin输出的TIFF 格式图片;

#### ➤ Origin常用快捷键

- ・ Ctrl+C: 复制
- Ctrl+V:粘贴
- Ctrl+Z:撤销
- Ctrl+O: 打开
- Ctrl+U : Opinions
- Ctrl+D: 增加新列
- Crtl+R:对某一列进行赋值和简单计算

3、拍照图片处理
> 处理工具: Photoshop
> 常用数据图类型:

![](_page_36_Picture_1.jpeg)

实验现象示意图

![](_page_36_Picture_3.jpeg)

> SEM数据图处理举例说明:

- 主要步骤:
- ① 原始照片筛选;
- ② Photoshop调整图片模式,如有必要可进行色阶微调,使图像清晰易读;
- ③ 调整图片分辨率
- ④ 图片的裁剪处理;
- ⑤标尺的绘制;
- ⑥ 添加插图、标注等其他信息;
- ⑦ 图片的保存;

![](_page_37_Picture_9.jpeg)

#### 更改图片模式:

#### 打开照片,依次点击图像、模式,选择RGB模式,此时解锁图层功能,方便后续 处理:

![](_page_38_Figure_2.jpeg)

#### 分辨率更改:

- 依次点击图像-图像大小,弹出对话框如下图;
- 缩放样式、约束比例、重定图像像素全部勾选;
- 分辨率改为300,像素宽度设为1024,此时像素高度和文档大小自动调节,此时图 片分辨率和大小调节完毕;
- 也可根据期刊要求灵活设置宽度;

| 图像大小                                  | ×           |
|---------------------------------------|-------------|
| 像素大小:2.25M                            | 确定          |
| 宽度(W): 1024                           | 取消          |
| 高度(H): 768                            | ●<br>自动(A)… |
| 文档大小:                                 |             |
| 宽度(D): 8.67    厘米                     |             |
| 高度(G): 6.5                            |             |
| 分辨率(R): 300                           |             |
| └──────────────────────────────────── |             |
| 図約束比例(C)                              |             |
| │ └┘ 車定图像像素(Ⅰ):<br>                   |             |
| 两次立方(适用于平滑渐变)                         | ~           |

# 添加标尺: 1添加图层; 2选择直线工具; 3颜色设置为白色; 4在图片中画出与下方标尺长度相同的直线即可;

![](_page_40_Figure_1.jpeg)

#### 裁剪处理:

- 点击裁剪工具, 裁去原始图片下方信息部分;
- 也可通过设定宽度和高度具体数值进行裁切;
- 裁切时确保画出的直线标尺在裁切保留区内;

![](_page_41_Figure_4.jpeg)

#### 修改标尺:

- 选中位置1处图层,使用ctrl+t组合键对选择图层进行自由变换操作(如2);
- 将位置3处图层高度修改为300(即原来3倍);
- 将其移动到合适位置,点击键盘enter键确定;

| Ps      | Br Mb     | •           | 100% 💌        | •                |             |                                              |   | 基本功能 资 | 十二级画 | 響 ≫      | O* CS Live | •       | X     |
|---------|-----------|-------------|---------------|------------------|-------------|----------------------------------------------|---|--------|------|----------|------------|---------|-------|
| 文件(F)   | 编辑(E)     | 图像(I)       | 图层(L) 送       | 择(S) 滤镜(T)       | 分析(A) 3D(D) | 视图(V) 窗口(W) 帮助(H)                            |   |        |      |          |            |         |       |
| MEI -   | 888 X: 8  | 28.00 px    | △ Y: 676.0    | 1 px   W: 100.00 | % ( H: 300% | △ 0.00 度 H: 0.00 度 V: 0.00                   | 度 | ♥ ◎ ✔  |      |          |            |         |       |
| * 2     | nBA(13010 | 3)-04.TIF ( | @ 66.7% (图层   | ≣ 1, RGB/8#) * 🗵 |             | <u>,                                    </u> |   | _      |      | (1) 颜色 色 | 板構式        | _       | *     |
| ▶⊕<br>  |           |             |               |                  |             | 3                                            |   |        |      |          |            | 255     |       |
| 0       |           |             |               |                  |             |                                              |   |        |      | B7 5     | -          | 255     |       |
|         |           |             |               |                  |             |                                              |   |        |      | в        |            | 255     |       |
| 4       |           |             |               |                  |             |                                              |   |        |      |          | -          |         |       |
| <u></u> |           |             |               |                  |             |                                              |   |        |      | 调整素      | 版          |         | *=    |
|         |           |             |               |                  |             |                                              |   |        |      | 劉宏 進     | 道 () 新全    | 不透明度: 1 | •     |
| 1       |           |             |               |                  |             |                                              |   |        |      |          | 1+0        | 埴充: 1   | 00% • |
| 8       |           |             |               |                  |             |                                              |   |        | 1    |          | 图层 1       |         |       |
| 4       |           |             |               |                  |             |                                              |   |        |      |          | 背景         |         |       |
|         |           |             |               |                  |             |                                              |   |        |      |          |            |         |       |
| R.      |           |             |               |                  |             |                                              |   |        |      |          |            |         |       |
| Ø.      |           |             |               |                  |             |                                              |   |        |      |          |            |         |       |
| T.      |           |             |               |                  |             |                                              |   |        |      |          |            |         |       |
| ~       |           |             |               |                  | ~           |                                              |   |        |      |          |            |         |       |
| 8       |           |             |               |                  |             |                                              |   |        |      |          |            |         |       |
| 0       |           |             |               |                  |             |                                              |   |        |      |          |            |         |       |
| 3       |           |             |               |                  |             | 0                                            |   |        |      |          |            |         |       |
| 20      |           |             |               | HIV)             |             | 4                                            |   |        |      |          |            |         |       |
|         |           |             |               |                  |             |                                              |   |        |      |          |            |         |       |
| 0       |           |             |               |                  |             |                                              |   |        | ×.   |          |            |         | Ý     |
| 66      | .67% 🕲    | 文档          | á:2.07M/2.17M |                  |             |                                              |   |        | >    | 6        | ə fx, 🖸    | 0. 🗆 🖬  | 3     |

#### 添加文字:

- 修改完标尺后,在其正上方标出数值,字体选择Arial 18号;
- 在文件菜单选项中点击另存为, 弹出图1对话框, 保存格式为TIFF, 勾选图层, 方便进行二次修改;
- 当最终确认图片无需修改时,可将所有图层合并后保存;
- 图2为处理完的照片图;

![](_page_43_Picture_5.jpeg)

![](_page_43_Picture_6.jpeg)

![](_page_43_Picture_7.jpeg)

#### 添加插图:

• 按上述方法处理插图图片;

• 处理好后,选中插图中的所有图层,右击选择合并图层;

![](_page_44_Figure_3.jpeg)

- 合并图层后如位置1所示;
- 点击位置2处矩形选框工具按钮,将插图全部选择(或一部分);
- 使用ctrl+c组合键复制选取的插图部分;

![](_page_45_Picture_3.jpeg)

- 使用ctrl+v组合键将复制的插层图粘贴至目标图中;
- 使用ctrl+d组合键选中插图图层,调整其大小;
- 点击移动工具(位置2)将插图图层移动至目标位置;

![](_page_46_Figure_3.jpeg)

#### 插图描边:

- 双击插图图层(即图1中的图层2),弹出图层样式对话框图2;
- 点击选择"描边"选项,将颜色设置白色,大小选择4,完成插图描边;

![](_page_47_Picture_3.jpeg)

| 层样式                                                                                                    |                                                                                                    | ×                              |
|----------------------------------------------------------------------------------------------------|----------------------------------------------------------------------------------------------------|--------------------------------|
| <ul> <li>样式</li> <li>混合选项:默认</li> <li>□投影</li> <li>□内阴影</li> <li>□外发光</li> <li>□外发光</li> <li>□外发光</li> <li>□公式の和浮離</li> <li>□等高线</li> <li>□公理</li> <li>□光泽</li> <li>□颜空叠加</li> <li>□新察叠加</li> <li>□图案叠加</li> <li>☑</li> <li>ゴ边</li> </ul> | 描边<br>结构<br>大小(S): ▲ 4 像素<br>位置(P): 外部 ✓<br>混合模式(B): 正常 ✓<br>不透明度(O): ▲ 100 %          填充类型(F): 颜色 ✓         颜色:         设置为默认值       复位为默认值 | 确定<br>取消<br>新建样式(W)<br>☑ 预览(V) |

![](_page_48_Picture_0.jpeg)

# (二)图片排版

1、排版原则

![](_page_50_Figure_1.jpeg)

# 2、排版方式> 单排多行or单行多排:

![](_page_51_Figure_1.jpeg)

▶ 多排多行:

![](_page_52_Figure_1.jpeg)

![](_page_52_Figure_2.jpeg)

![](_page_53_Picture_0.jpeg)

![](_page_53_Figure_1.jpeg)

![](_page_54_Picture_0.jpeg)

一般步骤;

画布大小更改;

长宽比选择;

间距选择;

![](_page_54_Picture_5.jpeg)

![](_page_54_Picture_6.jpeg)

![](_page_55_Picture_0.jpeg)

导出(E)

- 创建画布:依次点击文件-新建,弹出对话框(如图);
- 像素设置高一点,如宽度和高度都设为3000;

•

• 分辨率设定为300;

| PS Br Mb T 100%         |                   |                         | 基本功能设计绘画                              |
|-------------------------|-------------------|-------------------------|---------------------------------------|
| 文件(F) 编辑(E) 图像(I) 图层(L) | 选择(S) 滤镜(T) 分析(A) | 3D(D) 视图(V) 窗口(W) 帮助(H) |                                       |
| 新建(N)                   | Ctrl+N 正言         | ☆ ○ 寛度; ↓ □ 倉度;         |                                       |
| 打开(O)                   | Ctrl+O            |                         |                                       |
| 在 Bridge 中浏览(B)         | Alt+Ctrl+O        |                         |                                       |
| 在 Mini Bridge 中浏览(G)    |                   | 新建                      | ×                                     |
| 打开为                     | Alt+Shift+Ctrl+O  |                         |                                       |
| 打开为智能对象                 |                   | 名称(N): 未标题-1            | 确定                                    |
| 最近打开文件(T)               | · · · ·           | ₩ 预设(P): 自定             | 取消                                    |
| 共享我的屏幕(H)               |                   | 大小(1):                  | 存储预设(S)                               |
| 创建新审核(W)                |                   | 客度(W)· 3000             | ····································· |
| Device Central          |                   |                         | 00000120200700                        |
|                         | Ctrl+W            | 高度(H): 3000 像素 🗸        | Device Central(E)                     |
| 关闭全部                    | Alt+Ctrl+W        | 分辦率(R): 300 像素/英寸 ∨     | Device central(2)                     |
| 关闭并转到 Bridge            | Shift+Ctrl+W      | 颜色模式(M): RGB 颜色 ~ 8 位 ~ |                                       |
| 存储(S)                   | Ctrl+S            |                         |                                       |
| 存储为(A)                  | Shift+Ctrl+S      |                         | 图像大小:                                 |
| 签入(I)                   |                   | (※) 高级                  | 25.7M                                 |
| 存储为 Web 和设备所用格式(D)      | Alt+Shift+Ctrl+S  |                         |                                       |
| 恢复(V)                   | F12               |                         |                                       |
| 置入(L)                   |                   |                         |                                       |
| 导入(M)                   | <b>F</b>          |                         |                                       |

- 打开所有需要排版且处理好的图片;
- 将所有图片移动到合适的位置;
- 使用剪切工具去掉图片的白边;
- 点击横排文字工具(T)在排版图片上添加标记符号,保存即可(如图);

![](_page_56_Figure_4.jpeg)

## > 画布大小更改

- 创建画布过小(过大可通过剪裁处理),无法显示全组图信息;
- 依次点击图像、画布大小,弹出对话框;
- 在新建大小处(红框标记处)更改合适的画布大小数值;

![](_page_57_Figure_4.jpeg)

![](_page_58_Picture_0.jpeg)

(1)单行多排、单排多行、多行多排排版:

- 所有排版图像长宽比一致;
- 长方形图像: 宽度1024像素, 高度709像素;
- 正方形图像:宽度、高度1024像素;
- (2)不对称排版:
- 排版图中减少空白区域;
- 保证较小图片中信息的清晰度;
- 数据图片与拍照图片共同排版时,可对数据图片进行描边处理;

![](_page_59_Picture_0.jpeg)

- 排版图间有一定的间隔;
- 行数>排数:行间距≤排间距
- 行数 < 排数: 行间距≥排间距
- 行间距之间保持一致,排间距之间保持一致;
- 根据构图进行微调;

![](_page_60_Picture_0.jpeg)

- 所有图片的标记号的大写/小写应统一;
- 位置一般锁定在左上角,有时可根据某一张图片信息将其标记号更改至右上角;
- 标记号位置统一、匀称;
- 当标记号在图片中不明显时可为其添加正方形背底(如下图),背底略大于标记
   号大小;
   A
- 背底的要求:
  - (1)格式统一,
  - (2)不影响图片关键信息,(3)颜色一般为白色或黑色,起到突出标记号的作用;

![](_page_60_Figure_8.jpeg)

![](_page_61_Picture_0.jpeg)

- 依次点击图像、裁切, 弹出对话框;
- 选择左上角像素颜色, 裁切下的顶、底、左、右四个全打钩即可自动去掉周围白边;

![](_page_61_Figure_3.jpeg)

![](_page_62_Picture_0.jpeg)

![](_page_63_Picture_0.jpeg)

募格学术提供科研工作者关心的各类与学术、 生活相关资讯与信息,为科研工作者提供高质 量学习资源,助力于中国学术之崛起。

![](_page_63_Picture_2.jpeg)

#### MogoEdit 募格编辑

SCI/SSCI/EI 学术论文润色、翻译、全程协助 发表

中科院旗下基金投资企业 500+英语母语PhD团队

<u>www.mogoedit.com</u> m.mogoedit.com ( 手机版 )

#### 资源包版权声明:

本资源版权归西安募格网络科技有限公司所有,仅供学习和研究使用,未经授权不得发布、转载、截取、编纂或以任何方式和媒介复制、转载和传播本软件作品的任何部分,否则将视为侵权,西安募格网络科技有限公司保留依法追究其法律责任的权利。